# **BINUS** UNIVERSITY

People. Innovation. Excellence.

People. Innovation. Excellence.

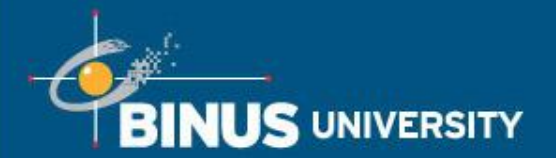

## **Proses Registrasi Kuliah Untuk Semester Ganjil 2014/2015**

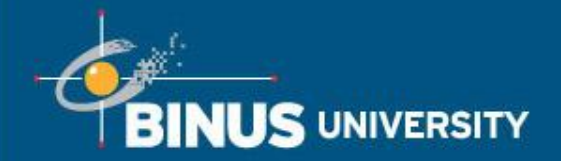

1. Terminology

2. User Manual

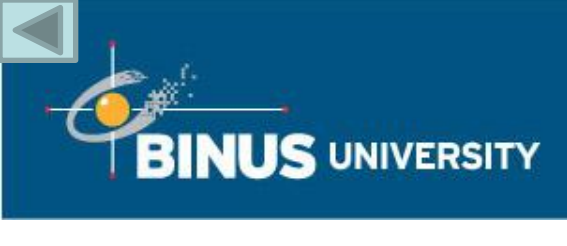

| Term                    | Merupakan tahun, periode, dan semester dari<br>aktivitas yang bersangkutan dengan mahasiswa.<br>Aktivitas yang dimaksud antara lain: <i>term</i> masuk,<br><i>term</i> aktif dan sebagainya.<br>Contoh kode <i>term</i> :                                                                              |
|-------------------------|----------------------------------------------------------------------------------------------------|
|                         | 1330 (dibaca: Tahun Ajaran 2013/2014 Semester Pendek)                                                                                                    |
|                         | 1410 (dibaca: Tahun Ajaran 2014/2015 Semester<br>Ganjil)                                                                                                    |
|                         | 1420 (dibaca: Tahun Ajaran 2014/2015 Semester Genap)                                                                                                    |
| Enrollment Confirmation | Merupakan proses baru pada periode pengisian KRS,<br>yaitu mahasiswa harus melakukan konfirmasi apakah<br>ingin melakukan registrasi pada semester berikutnya<br>atau tidak. Setiap mahasiswa yang sudah layak untuk<br>melakukan pengisian KRSS, <b>WAJIB</b> melakukan<br>"Enrollment Confirmation". |

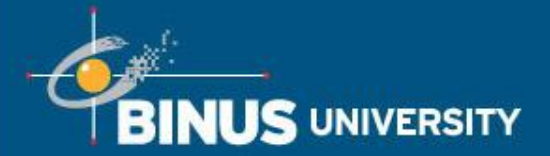

| <ul> <li>Validate Appointment (KRSS)</li> <li>Periode dimana mahasiswa akan memilih mata kuliah untuk dimasukkan ke dalam shopping cart. Tujuan dari Validate Appointment adalah : <ul> <li>Untuk menentukan jumlah kelas yang akan dibuka</li> <li>Untuk membantu mahasiswa melakukan validasi prasyarat terhadap mata kuliah yang diambil</li> <li>Untuk menghitung tagihan KRS 1</li> </ul> </li> <li>Mahasiswa bisa melakukan Validate Appointment dari tanggal 9-17 April 2014, yang dibagi lagi tanggal pengisiannya sesuai jurusan sebagai berikut: <ul> <li>a. Jurusan Akuntansi, Desain Interior, Desain Komunikasi Visual, Hotel Management, Manajemen, Psikologi, Sastra Inggris, Sastra China, Sastra Jepang, Teknik Industri, Teknik Sipil, Aristektur, Sistem Komputer, Program Ganda (9-17 April 2014)</li> <li>b. Jurusan Sistem Informasi, Komputerisasi Akuntansi dan Komunikasi Pemasaran (11-17 April 2014)</li> <li>c. Jurusan Teknik Informatika (14-17 April 2014)</li> </ul> </li> </ul> |                             |                                                                                                    |
|----------------------------------------------------------------------------------------------------|-----------------------------|----------------------------------------------------------------------------------------------------|
|                                                                                                    | Validate Appointment (KRSS) | <ul> <li>Periode dimana mahasiswa akan memilih mata kuliah untuk dimasukkan ke dalam shopping cart. Tujuan dari Validate Appointment adalah : <ul> <li>Untuk menentukan jumlah kelas yang akan dibuka</li> <li>Untuk membantu mahasiswa melakukan validasi prasyarat terhadap mata kuliah yang diambil</li> <li>Untuk menghitung tagihan KRS 1</li> </ul> </li> <li>Mahasiswa bisa melakukan Validate Appointment dari tanggal 9-17 April 2014, yang dibagi lagi tanggal pengisiannya sesuai jurusan sebagai berikut: <ul> <li>a. Jurusan Akuntansi, Desain Interior, Desain Komunikasi Visual, Hotel Management, Manajemen, Psikologi, Sastra Inggris, Sastra China, Sastra Jepang, Teknik Industri, Teknik Sipil, Aristektur, Sistem Komputer, Program Ganda (9-17 April 2014)</li> <li>b. Jurusan Sistem Informasi, Komputerisasi Akuntansi dan Komunikasi Pemasaran (11-17 April 2014)</li> <li>c. Jurusan Teknik Informatika (14-17 April 2014)</li> </ul> </li> </ul> |

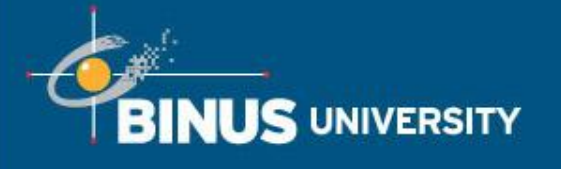

| Pengisian Enrollment (KRS) | <ul> <li>Periode dimana mahasiswa akan memilih ulang mata kuliah yang sama yang sudah dipilih pada saat periode Validate</li> <li>Appointment, untuk kemudian di*enroll sehingga terdaftar dijadwal masing-masing mahasiswa.</li> <li>Mahasiswa bisa melakukan pengisian Enrollment ini yang dibagi menjadi 3 tahapan</li> <li>a. KRS Tahap 1 (22 Mei-9 Agustus 2014) : Mahasiswa yang boleh mengisi pada tahap ini adalah mahasiswa type A, yaitu sudah melakukan Validate Appointment, dan melakukan pembayaran BP3 dan SKS-1 tepat</li> </ul>                                                               |
|----------------------------|----------------------------------------------------------------------------------------------------|
| Pine Nuseptere             | <ul> <li>waktu.</li> <li><b>b.</b> KRS Tahap 2 (4 Juni-9 Agustus 2014): Mahasiswa yang boleh mengisi pada tahap ini adalah mahasiswa type A yang belum melakukan pengisian Enrollement (KRS) dan type B, yaitu sudah melakukan Validate Appointment , melakukan pembayaran BP3 tepat waktu tetapi terlambat dalam pembayaran SKS -1.</li> <li><b>c.</b> KRS Tahap 3 (19 Agustus-13 September 2014) : Mahasiswa yang mengisi KRS pada tahap ini adalah mahasiswa type A dan B yang belum melakukan pengisian Enrollment (KRS) dan type C, yaitu mahasiswa yang tidak melakukan Validate Appointment.</li> </ul> |

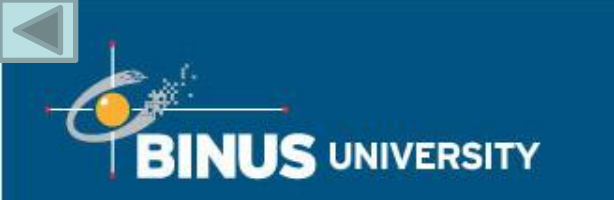

| Variable Tuition Fee | Merupakan istilah untuk biaya SKS (Satuan Kredit<br>Semester)                                                      |
|----------------------|----------------------------------------------------------------------------------------------------|
| Shopping Cart        | Page yang digunakan untuk pengisian KRS (Kartu Rencana Studi)                                                      |
| Add Class            | Untuk menambahkan mata kuliah dan kelas                                                                            |
| Drop Class           | Untuk membatalkan mata kuliah yang sudah dienroll.<br>Mahasiswa bisa melakukan drop class selama<br>pengisian KRS. |
| Swap Class           | Untuk menukar kelas yang sudah dipilih. Mahasiswa bisa melakukan swap class selama pengisian KRS.                  |
| Units                | SKS (Satuan Kredit Semester)                                                                                       |

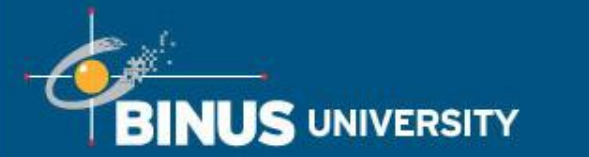

| Career                | Jenjang perkuliahan yang terdapat di Binus.<br>Contoh : RS1 (Undergraduate) digunakan untuk<br>mendeskripsikan jenjang S1 reguler yang ada di<br>Binus |  |  |  |
|-----------------------|----------------------------------------------------------------------------------------------------|--|--|--|
| Academic Group        | Nama Fakultas/School Binus                                                                                                    |  |  |  |
| Academic Organization | Program Studi Binus yang menawarkan program /<br>jurusan kepada mahasiswa                                                                              |  |  |  |
| Academic Program      | Program atau jurusan yang terdapat di Binus.<br>Contohnya: Sistem Informasi, Komputerisasi<br>Akuntansi, Sastra Inggris, dsb.                          |  |  |  |
| Academic Plan         | Peminatan yang terdapat pada masing-masing jurusan.                                                                                                    |  |  |  |
| Location              | Lokasi yang digunakan untuk perkuliahan<br>Contoh : ASB (Alam Sutera Bridging)                                                                         |  |  |  |

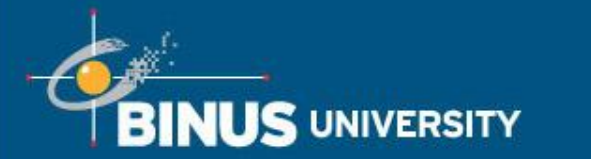

| Course Component | <ul> <li>Tipe perkuliahan pada sebuah mata kuliah. Terdiri dari :</li> <li>1.Lecture – Perkuliahan Teori</li> <li>2.Laboratory – Perkuliahan Praktikum</li> <li>3.Collaborative Learning – Perkuliahan gabungan beberapa kelas</li> <li>4.Tutorial – Perkuliahan tambahan untuk mahasiswa</li> </ul> |
|------------------|----------------------------------------------------------------------------------------------------|
| Course Attribute | Informasi tambahan untuk mata kuliah tersebut.<br>Contoh : Jumlah SKS Teori, Jumlah SKS Praktikum,<br>Mata kuliah Thesis.                                                                                                    |
| Class Sections   | Nama Kelas                                                                                                    |
| Not satisfied    | Belum memenuhi requirement yang sudah<br>ditentukan baik itu secara unit (SKS) ataupun<br>secara grade                                                                                                    |
| Grade            | Nilai dalam abjad A,B,C,D,E dan F                                                                                                    |

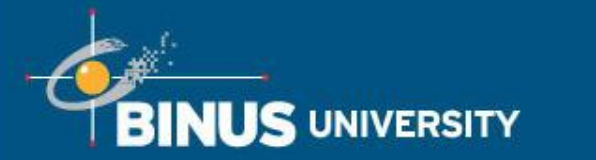

| My Requirement     | Daftar mata kuliah berdasarkan Jurusan, peminatan dan angkatan mahasiswa                                                                                                    |  |  |  |
|--------------------|----------------------------------------------------------------------------------------------------|--|--|--|
| University Courses | Merupakan mata kuliah Universitas yang akan<br>diambil oleh semua mahasiswa di Binus. Mata kuliah<br>yang termasuk dalam kategori ini antara lain adalah :<br>CB, Entrepreneurship dan English |  |  |  |
| Core Courses       | Merupakan mata kuliah inti pada suatu jurusan                                                                                                    |  |  |  |
| General Courses    | Merupakan mata kuliah umum. Biasanya mata kuliah<br>seperti kapita selekta, seminar proposal masuk ke<br>dalam list general courses ini                                                        |  |  |  |
| Streaming Courses  | Merupakan list mata kuliah yang ada di peminatan masing-masing.                                                                                                    |  |  |  |

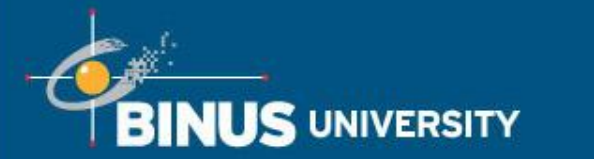

| Final Project/Thesis | Merupakan mata kuliah skripsi dan mata kuliah lain<br>yang sifatnya sama seperti skripsi. Contoh Tugas<br>Akhir dll. |
|----------------------|----------------------------------------------------------------------------------------------------|
| Elective Courses     | Merupakan mata kuliah pilihan yang bisa diambil                                                                      |
| Internship Courses   | Merupakan mata kuliah kerja praktek atau yang sifatnya sama (misal studi lapangan)                                   |
| Program Courses      | Merupakan mata kuliah yang hanya terdapat pada program tertentu.                                                     |

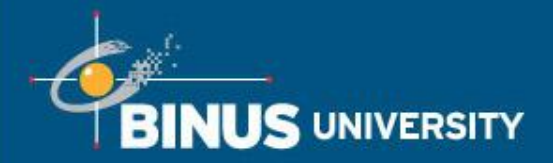

## Pop Up Notification http://binusmaya.binus.ac.id

- Pada masa pengisian KRSS Semester Ganjil 2014/2015, Binusmaya akan menampilkan pop-up notification pengisian KRSS
- Setiap mahasiswa yang layak untuk melakukan pengisian KRSS Semester Ganjil 2014/2015, **WAJIB** melakukan 'Enrollment Confirmation'.

| Home   Monage (338)   Notification (15                                                                                                    | H)   Change Password   Log out Pratey                                                                                                    | R Peteronry 2014                | Cond Evening                                                                                 |    |
|----------------------------------------------------------------------------------------------------|----------------------------------------------------------------------------------------------------|---------------------------------|----------------------------------------------------------------------------------------------|----|
| Application List -                                                                                                    | O Home                                                                                                    |                                 |                                                                                              |    |
| My Class     Practicum     Process     Forum     Services     Library     News & Events     Language Center     Questionnams     E-Centificate     Binus Square     Binus Square     Binus Square     Binus Scial Media     Student Admission     Information     Freahmen Enrichment     Program     Forum FEP     My Class FEP     Student's Development | Welcome         Information         Portofete           NOBLE DREAM         My Goal           My Goal         Provide out of best 3P across   Anda sedang dalam periode registrasi kukah semester berikutnya. Skakan melakukan konfirmasi registrasi di Self Service Campus Soku Self Service Campus Sokuton dapat dakses di Ink berikut : https://bcs.binus.ac.id dengan menggunakan User ID dan Passwo sebagai berkut:                                     | X<br>aon<br>d My<br>i<br>z<br>y | MOST VISITED SERVICE<br>als Service Rame<br>Payment Status<br>Doen Seare<br>Auto debt Status |    |
| Entreprezeunship                                                                                                    | Career Opportunity from Works Appression FOR CER SEVERIFORE                                                                                                    |                                 | Theory Even Schedule                                                                         |    |
| <ul> <li>Elinus Siguaré Registration</li> </ul>                                                                                                    | (deadlese 25 Pobruary 2014)                                                                                                    | 8                               | Abaanca                                                                                      |    |
| Sein service Campus Solution Politing There is no available polling                                                                                                    | <ul> <li>12 Feb 2014 - Want to Know More Apout MICROSOFT BIDONESIA??<br/>Join Sermara &amp; bitten to MACH Program Briefing Sesson - for<br/>Mahasiewa 51/D4/D3 Reguler<br/>Want to Know More About MICROSOFT BIDONESIA?? Join Seminar &amp;<br/>Internet to MACH Program Bishing Sesson</li> <li>12 Feb 2014 - Internation - Internation Opportunity from Diffecte - for<br/>Mahasiewa 51/D4/D3 Reguler<br/>Internation Statematic from Diffecte</li> </ul> | мо                              | re Peatures Coming Soo                                                                       | 'n |
|                                                                                                    | <ul> <li>12 Feb 2014 - Internahip - Internahip Opportunity from Humanitarian<br/>Affairs Aata - for Hahaasiwa 51/04/03 Regular<br/>Internahip - Distantianty from Isuminitarian Affairs Aata</li> <li>10 Feb 2014 - Internahip - Internahip Opportunity from 3M - for<br/>Mahaasiwa 51/04/03 Regular<br/>Internahip - Internahip Opportunity from 3M</li> </ul>                                                                                              |                                 |                                                                                              |    |

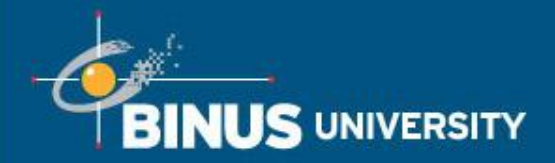

## Pop Up Notification http://bm3.binus.ac.id

- Pada masa pengisian KRSS Semester Ganjil 2014/2015, Binusmaya akan menampilkan pop-up notification pengisian KRSS
- Setiap mahasiswa yang layak untuk melakukan pengisian KRSS Semester Ganjil 2014/2015, **WAJIB** melakukan 'Enrollment Confirmation'.

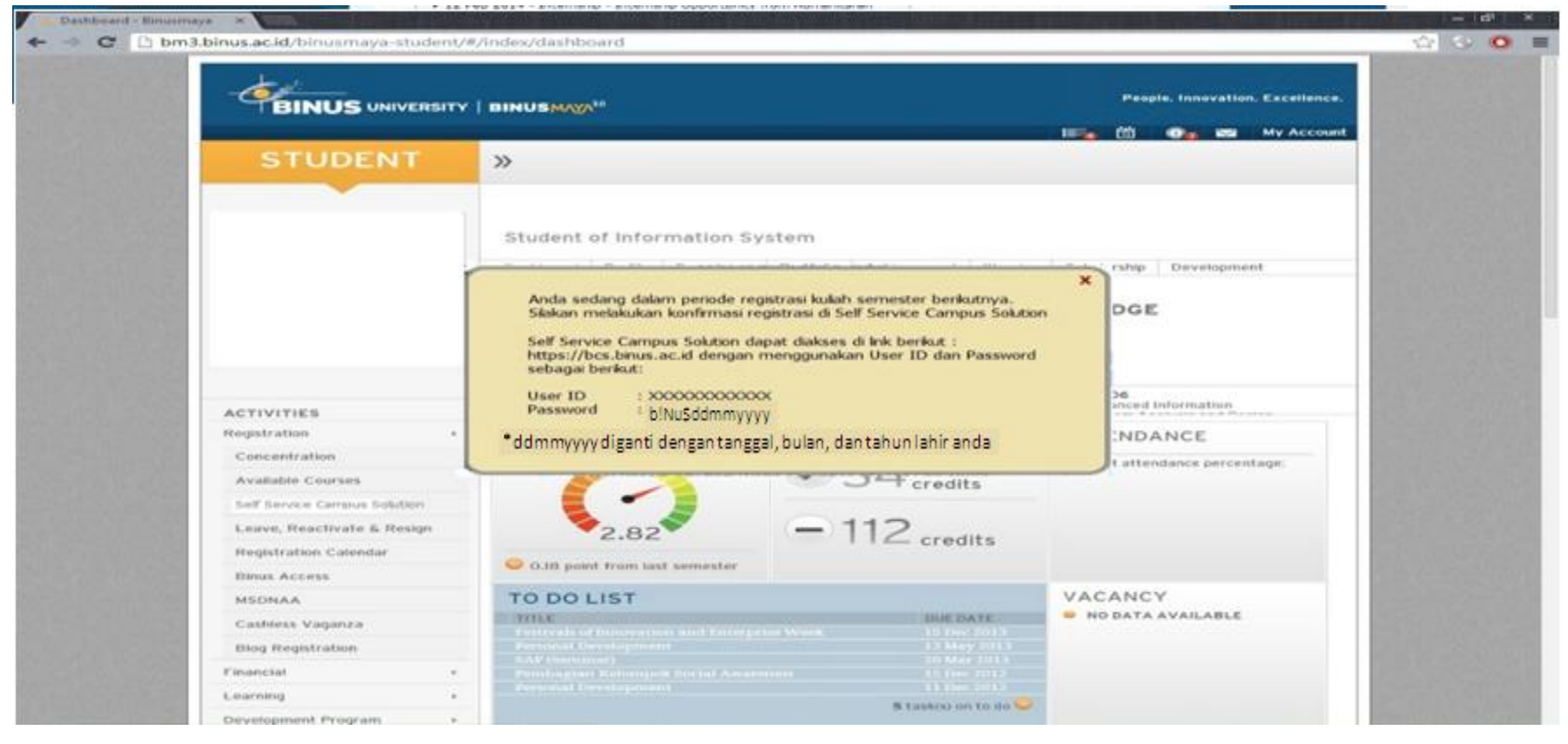

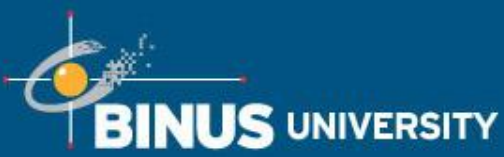

Laman User ID dan Password Self Service Campus Solution http://binusmaya.binus.ac.id

People. Innovation. Excellence.

Mahasiswa bisa melihat informasi user ID dan default password yang akan digunakan untuk login ke http://bcs.binus.ac.id pada menu Self Service Campus Solutions di Binusmaya masing-masing.

| Home   Message (335)   Notification (1)               | 04)   Change Pasaword   Log out Priday, 21 February 2014                                                            |  |
|-------------------------------------------------------|----------------------------------------------------------------------------------------------------|--|
| Application List -                                    | G Home                                                                                                    |  |
| My Class                                              |                                                                                                    |  |
| Practicum                                             | Self Service Campus Solution dapat diakses di link berikut : https://bcs.binus.ac.id dengan menggunakan user ID dan |  |
| Senices                                               | Pasaword sebagai benkut :                                                                                           |  |
| Library                                               | User ID : 00000000000                                                                                               |  |
| <ul> <li>News &amp; Events</li> </ul>                 | Password : DINUSCOMMYYYY                                                                                            |  |
| <ul> <li>Language Center</li> </ul>                   | *oommyyyy olganti oengan tanggal, bulan, 'oan tanun lanir anda                                                      |  |
| Guestionnaire     E.Certificate                       |                                                                                                    |  |
| Binus Square                                          |                                                                                                    |  |
| + Binus Media                                         |                                                                                                    |  |
| Binus Social Media                                    |                                                                                                    |  |
| <ul> <li>Student Admission<br/>Information</li> </ul> |                                                                                                    |  |
| <ul> <li>Freshmen Enrichment<br/>Program</li> </ul>   |                                                                                                    |  |
| Forum FEP                                             |                                                                                                    |  |
| My Class PEP     Student's Development                |                                                                                                    |  |
| Program                                               |                                                                                                    |  |
| <ul> <li>Entrepreneurship</li> </ul>                  |                                                                                                    |  |
| Binus Square Registration                             |                                                                                                    |  |
| Self Service Campus Solution                          |                                                                                                    |  |
| Polling -                                             |                                                                                                    |  |
| There is no available polling                         |                                                                                                    |  |
|                                                       |                                                                                                    |  |
|                                                       |                                                                                                    |  |
|                                                       |                                                                                                    |  |

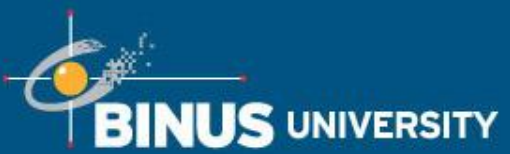

Laman User ID dan Password Self Service Campus Solution http://bm3.binus.ac.id

People. Innovation. Excellence.

Mahasiswa bisa melihat informasi user ID dan default password yang akan digunakan untuk login ke http://bcs.binus.ac.id pada menu Self Service Campus Solutions di Binusmaya masing-masing.

|                                                                                                    |                                                                                                    |                                                                       | People, Innovation, Excellence, |                        |
|----------------------------------------------------------------------------------------------------|----------------------------------------------------------------------------------------------------|-----------------------------------------------------------------------|---------------------------------|------------------------|
|                                                                                                    |                                                                                                    |                                                                       | 📰 👘 😋 🛤 My Account              | 1000                   |
| STUDENT                                                                                                    | »                                                                                                    |                                                                       |                                 |                        |
|                                                                                                    | SELF SERVICI                                                                                                   | E CAMPUS SOLUTION                                                     | /bcs.binus.ac.id dengan         |                        |
|                                                                                                    | menggunakan User ID d<br>User ID : X0000X<br>Password : blNi5dda                                               | lan Password sebagai berkut :<br>xxxxxxxxxxxxxxxxxxxxxxxxxxxxxxxxxxxx |                                 |                        |
|                                                                                                    | *ddmmyyyy diganti dengan                                                                                       | tanggal, bulan, dan tahun lahir anda                                  |                                 |                        |
| ACTIVITIES                                                                                                    |                                                                                                    |                                                                       |                                 |                        |
| Registration                                                                                                    | 1.465                                                                                                    |                                                                       |                                 | A Transfer Contractor  |
| Concentration                                                                                                    |                                                                                                    |                                                                       |                                 | Salt                   |
| Available Courses                                                                                                    | And and a second second second second second second second second second second second second second second se |                                                                       |                                 | E. C. C.               |
| Set Service Campus Solution                                                                                                    |                                                                                                    |                                                                       |                                 | 17 D                   |
| Leave, Reactivate & Resi                                                                                                    | 90                                                                                                    |                                                                       |                                 |                        |
| Registration Calendar                                                                                                    |                                                                                                    |                                                                       |                                 |                        |
| Binus Access                                                                                                    |                                                                                                    |                                                                       |                                 |                        |
| MSDNAA                                                                                                    |                                                                                                    |                                                                       |                                 | 1 1111                 |
| Cashless Vaganza                                                                                                    |                                                                                                    |                                                                       |                                 |                        |
| Blog Registration                                                                                                    |                                                                                                    |                                                                       |                                 |                        |
| Contraction in the second second seco |                                                                                                    |                                                                       |                                 | Constant Street Street |

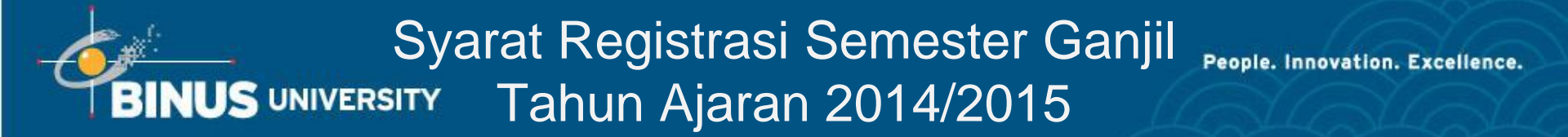

Mahasiswa yang layak untuk melakukan registrasi Semester Ganjil 2014/2015 adalah :

- Mulai Binusian 2015, 2014, dst, untuk semua mahasiswa Single Degree yang aktif kuliah atau cuti resmi di Semester Genap 2013/2014.
- Mulai Binusian 2014, 2013, dst, untuk semua Mahasiswa Program Ganda yang aktif kuliah atau cuti resmi di Semester Genap 2013/2014.

## Syarat Registrasi Semester Ganjil BINUS UNIVERSITYTAHUN Ajaran 2014/2015 (Cont'd)

- Bagi mahasiswa yang telah melakukan Validate Appointment (Pengisian KRSS) dan melakukan pembayaran SKS-1 tepat waktu, maka dapat melakukan Pengisian Enrollment (KRS) di tahap 1, 2, dan 3.
- Bagi mahasiswa yang telah melakukan Validate Appointment (Pengisian KRSS), tetapi tidak melakukan pembayaran SKS-1 tepat waktu, maka hanya dapat melakukan Pengisian Enrollment (KRS) di tahap 2, dan 3.
- Bagi mahasiswa yang tidak melakukan Validate Appointment (Pengisian KRSS), maka hanya dapat melakukan Pengisian Enrollment (KRS) di tahap 3.
- Tahap 1 : 22 Mei 9 Agustus 2014
- Tahap 2 : 4 Juni 9 Agustus 2014
- Tahap 3 : 19 Agustus 13 September 2014

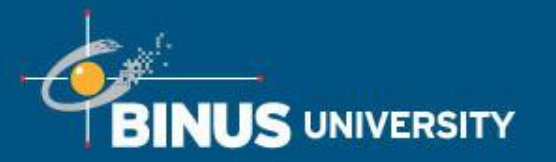

- Bagi mahasiswa yang melakukan Pengisian KRS Tahap 3 di 19 Agustus 13 September 2014 :
- Bila mahasiswa mengisi KRS pada tanggal 19 Agustus 2014 maka tagihan pembayaran SKS 100% hasil pengisian KRS akan diupload di bcs.binus.ac.id pada tanggal 20 Agustus 2014 (H+1)
- Pembayaran akan diauto debet pada tanggal 20 Agustus 2014 (H+1) jika auto debet gagal maka diberikan kesempatan untuk melakukan auto debet kembali pada tanggal 21 Agustus 2014 (H+2) dan bila tanggal 21 Agustus 2014 gagal maka mata kuliah yang telah diregistrasikan akan dibatalkan pada tanggal 22 Agustus 2014 (H+3).
- Mahasiswa dapat mengisi KRS kembali pada tanggal berikutnya selama registrasi KRS dilaksanakan.

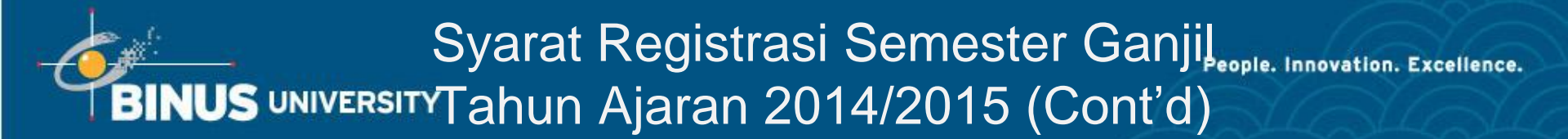

Pada hari pertama pengisian Enrollment, mahasiswa hanya diperbolehkan merubah mata kuliah yang dipilih sebanyak 2 pilihan.

Contohnya pada saat periode Validate Appointment mahasiswa memilih mata kuliah A,B,dan C

Pada saat **Pengisian Enrollment** jika mahasiswa memilih ulang mata kuliah tersebut dengan kombinasi :

- A, B, C : Diperbolehkan
- A, B, C , D , E : Diperbolehkan
- A,C,D,F
  : Diperbolehkan
- A, B, D, E, F : Tidak diperbolehkan karena sudah melewati batas 2 perubahan

Akses Self Service BINUS UNIVERSITY Campus Solutions (Cont'd)

People. Innovation. Excellence.

Login ke http://bcs.binus.ac.id
 Masukkan User ID dan Password
 Default password : b!Nu\$ddmmyyyy
 (ddmmyyyy = tanggal, bulan, dan tahun lahir)

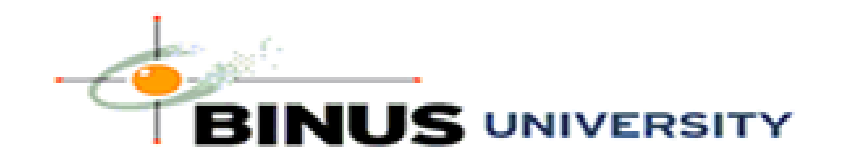

| User ID 1401114695 |
|--------------------|
| Password •••••     |
| Sign In            |
| Forgot Password?   |
|                    |

## Akses Self Service BINUS UNIVERSITY Campus Solutions (Cont'd)

People. Innovation. Excellence.

2. Setelah berhasil login, ubah password dengan mengklik menu Change My Password

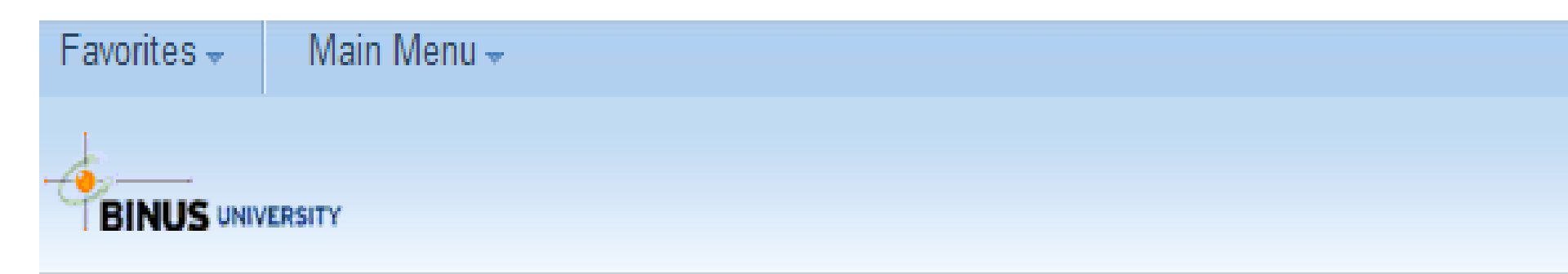

| Menu               | 0 | 0 - |
|--------------------|---|-----|
| Search:            |   |     |
| ▶ Self Service     |   |     |
| Change My Password |   |     |
| My System Profile  |   |     |

## Akses Self Service BINUS UNIVERSITY Campus Solutions (Cont'd)

3. Masukkan default password pada field Current Password, dan password baru pada field New Password dan Confirm Password. Karakteristik password yang digunakan harus terdiri dari minimal 8 karakter dengan kombinasi huruf besar, huruf kecil, simbol dan angka

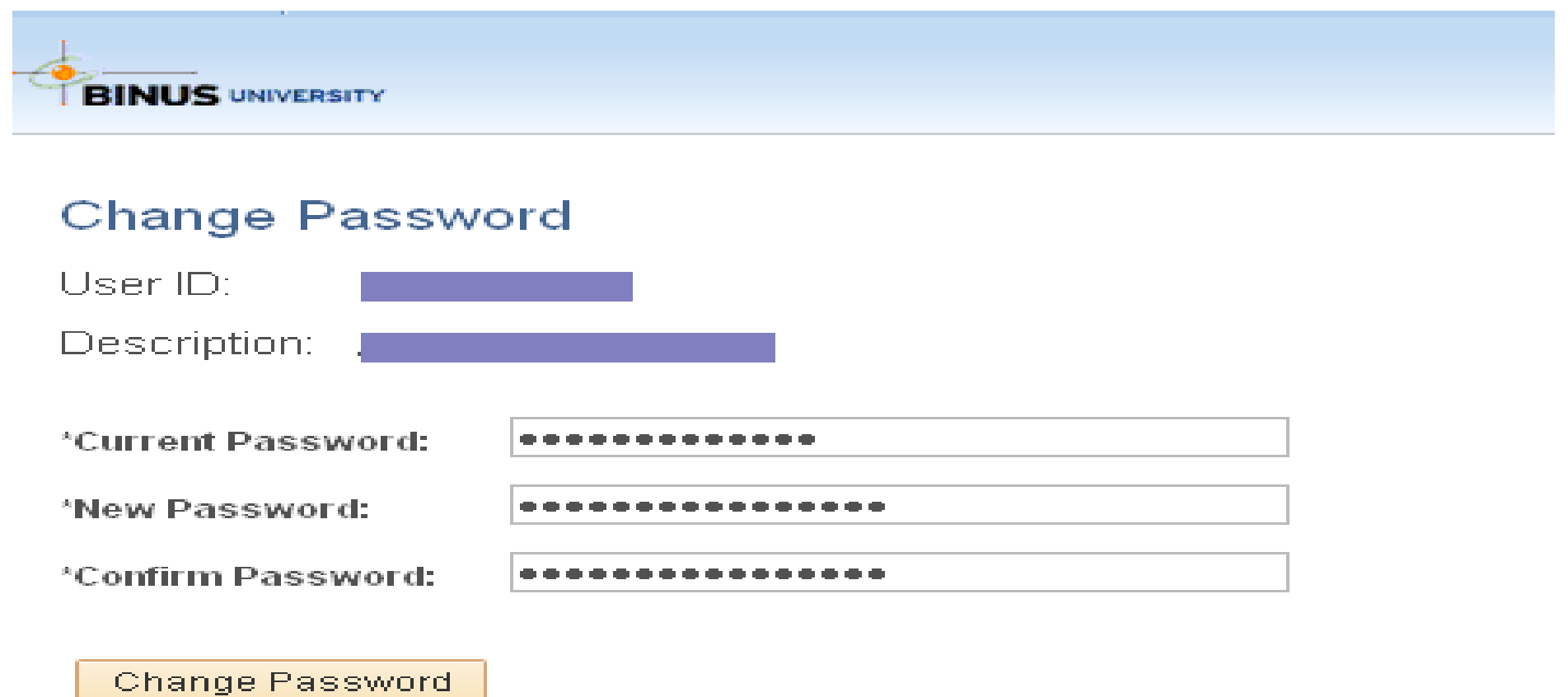

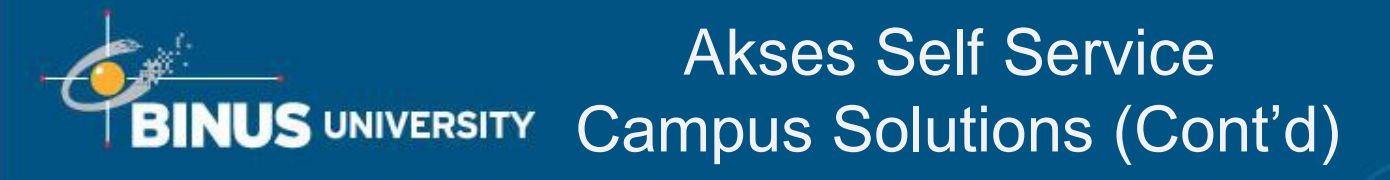

People. Innovation. Excellence.

4. Klik Tombol Change Password

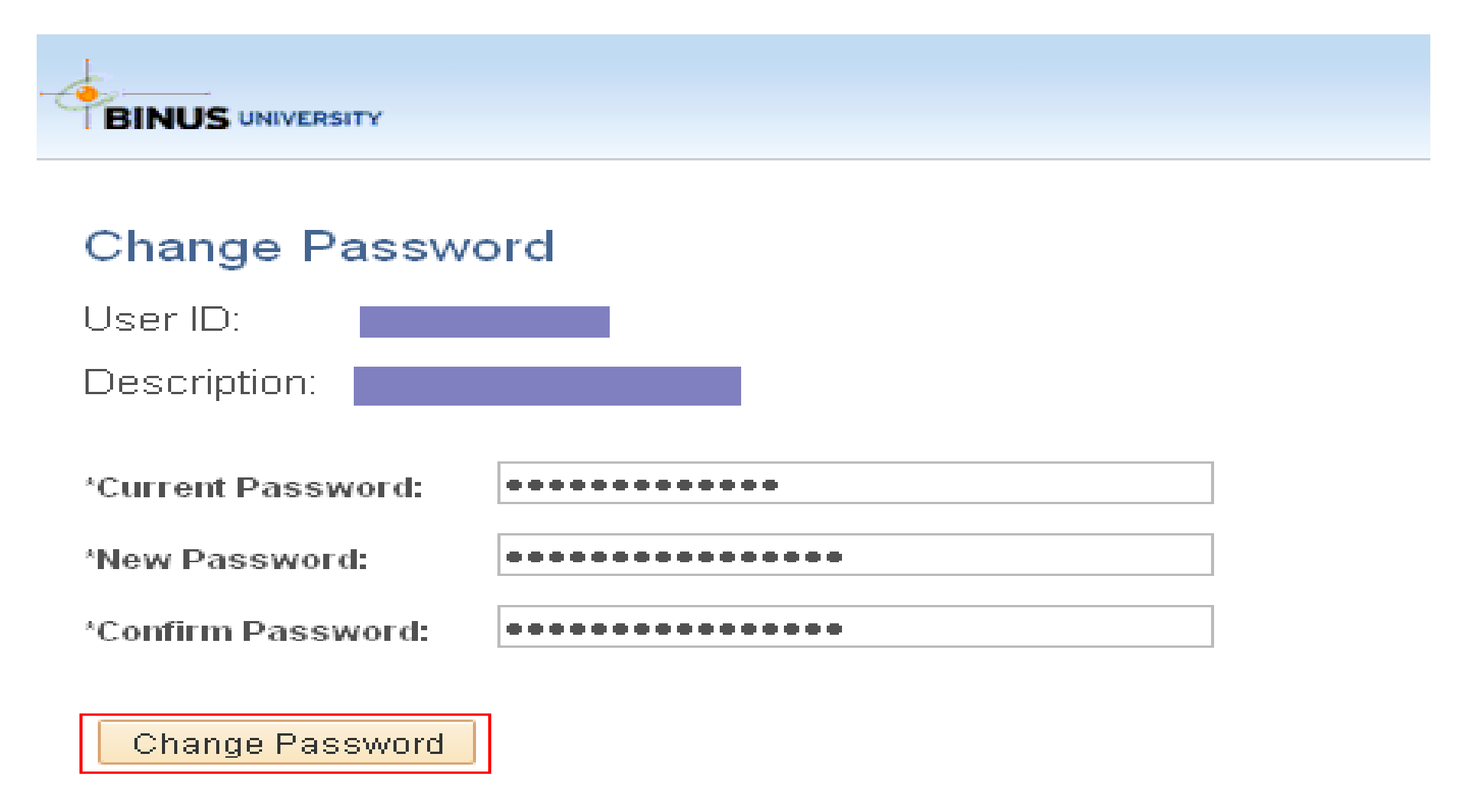

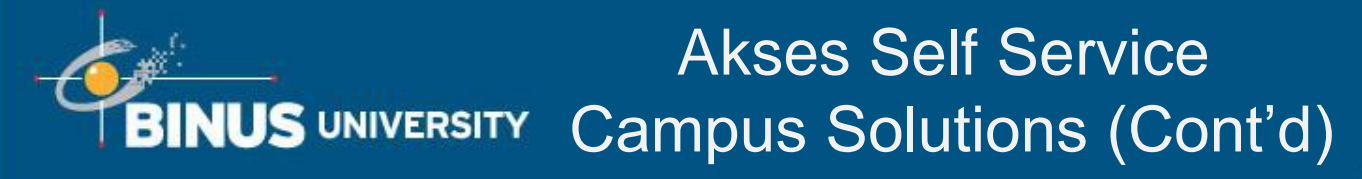

People. Innovation. Excellence.

5. Maka akan muncul konfirmasi telah sukses mengubah password

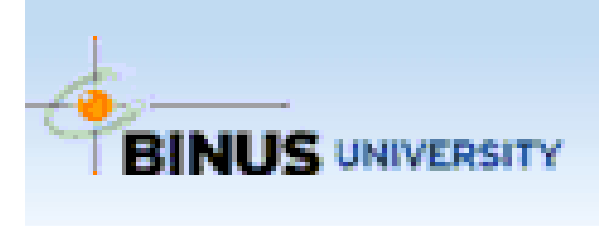

## Password Saved

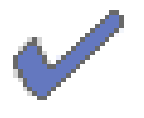

Your password has successfully been changed.

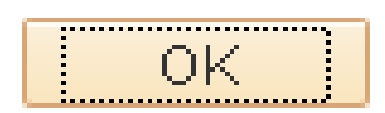

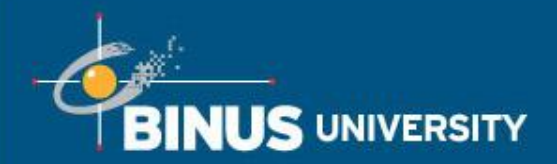

## Validate Enrollment

- 1. Enrollment Confirmation
  - a. Klik menu : Main Menu → Self Service → Student Center
  - b. Klik pada link 'Enrollment Confirmation' sebagai berikut.

| Favorites -   | Main Menu 🗸 | > Self Service * > Student Center |
|---------------|-------------|-----------------------------------|
|               |             |                                   |
| BINUS UNIVERS | atry .      |                                   |
|               |             |                                   |

#### Student Center

| Academics                             |      |       |                                |                                                                           |                                                                  |
|---------------------------------------|------|-------|--------------------------------|---------------------------------------------------------------------------|------------------------------------------------------------------|
| Search<br>Enrollment Confirmation     | This | eadli | ines 💀 URL                     | 🕝 Gradebook                                                               | SEARCH FOR CLAS                                                  |
| <u>Plan</u><br>Enroll<br>My Academics | 1    |       | Class<br>A 24-P2<br>LEC (5339) | Schedule<br>Room: TBA                                                     | SHARE MY INFORMA                                                 |
| other academic 🗸 📎                    | 8    |       | M 14-TMJ<br>LEC (2721)         | Sa 3:30PM - 5:10PM<br>Room807<br>Room800<br>Sa 1:30PM - 3:10PM<br>Room807 | <ul> <li>Holds</li> <li>No Holds.</li> <li>To Do List</li> </ul> |
|                                       |      |       | T 34-TTI<br>LEC (3529)         | Room407<br>GSLC<br>Th 3:30PM - 5:10PM<br>Room407                          | Enrollment Dates                                                 |

## BINUS UNIVERSITY Validate Enrollment (Cont'd)

- c. Pilih Term 1410 (2014,Odd Semester) untuk enrollment, dan Pilih 'Yes, I want to enroll' dengan kondisi :
  - Sudah masuk masa pengisian Validate Appointment (9-17 April 2014)
  - Belum pernah mengisi Validate Appointment sebelumnya
  - Default pilihan Enrollment Confirmation adalah 'Not Selected'. Konsekuensi jika tidak memilih pilihan 'Yes, I want to enroll' adalah binusmaya mahasiswa akan diblok.
- d. Klik tombol Save

| Favorites - Main Menu - > Self Service - > Stud | ent Center |           |
|-------------------------------------------------|------------|-----------|
|                                                 |            |           |
| BINUS                                           |            |           |
|                                                 | go to      | • >>>     |
| Enrollment Confirmation Plan                    | Enroll My  | Academics |
|                                                 |            |           |
| Enrollment Confirmation                         |            |           |
| *Term 2014, OddSemester                         |            |           |
| Please confirm for enrollment                   |            |           |
| Not Selected                                    |            |           |
| Yes, I want to enroll                           |            |           |
| No, I don't want to enroll                      |            |           |
|                                                 |            |           |
|                                                 | SAVE       |           |

## BINUS UNIVERSITY Validate Enrollment (Cont'd)

2.Page Shopping Cart

Setelah melakukan Enrollment Confirmation, masuk ke Self Service  $\rightarrow$  Academic Planning  $\rightarrow$  Enrollment shopping Cart

Page Shopping Cart ini akan digunakan mahasiswa untuk memilih mata kuliah dan kelas yang ingin diambil pada term tersebut.

| Favorites 🖛        | Main Menu 🛩   | > Self Service -> Academic Planning -> Enrollment Shopping Cart |  |
|--------------------|---------------|-----------------------------------------------------------------|--|
| BINUS              | ERSITY        |                                                                 |  |
|                    |               | go to 💌 📎                                                       |  |
| Enrollment Confirm | nation Plan   | Enroll My Academics                                             |  |
| 1 1                | shopping cart | course history                                                  |  |
| Shopping Car       | t             |                                                                 |  |

#### Add Classes to Shopping Cart

Use the Shopping Cart to temporarily save classes until it is time to enroll for this term. Click Validate to have the system check for possible conflicts prior to enrolling.

#### 2014, Odd Semester | Undergraduate | BINUS University

|                   | 🔴 Open 🔲 Closed                         |
|-------------------|-----------------------------------------|
| Add to Cart:      | 2013, Compact Semester Shopping Cart    |
| Enter Class Nbr   |                                         |
| enter             | Your enrollment shopping cart is empty. |
| m tot             |                                         |
| Find Classes      |                                         |
| Class Search      |                                         |
| C My Requirements |                                         |

## BINUS UNIVERSITY Validate Enrollment (Cont'd)

#### 3.Klik Search By My Requirement.

| Favorites - | Main Menu 🛩 | > Self Service | e 🔹 > Academic P | lanning 🔹 > | Enrollment Sh | opping Cart |
|-------------|-------------|----------------|------------------|-------------|---------------|-------------|
| BINUS       | RISITY      |                |                  |             |               |             |
|             |             |                |                  |             | go to         | • >>        |
|             | Plan        |                | Enroll           |             | My Acade      | mics        |

#### Shopping Cart

#### Add Classes to Shopping Cart

Use the Shopping Cart to temporarily save classes until it is time to enroll for this term. Click Validate to have the system check for possible conflicts prior to enrolling.

| 2014, Odd Semester              | Undergraduate BINUS University   | change term        |        |
|---------------------------------|----------------------------------|--------------------|--------|
|                                 |                                  | Open (             | Closed |
| Add to Cart:<br>Enter Class Nbr | 2014, Odd Semester Shopping Cart |                    |        |
| enter                           | Your enrollment sh               | opping cart is emp | pty.   |
| Class Search                    |                                  |                    |        |
| ( My Requirements               |                                  |                    |        |
| search                          |                                  |                    |        |

#### 4. Pilih mata kuliah yang ingin diambil pada KRS ganjil

BINUS UNIVERSITY

| Favorites 👻   | Main Menu -> Self S                            | Service 🔻 > 🗚               | cademic Planning 👻                     | > Enrollmen          | nt Shopping        | Cart          |
|---------------|------------------------------------------------|-----------------------------|----------------------------------------|----------------------|--------------------|---------------|
| <u> </u>      |                                                |                             |                                        |                      |                    |               |
| BINUS         | NIVERSITY                                      |                             |                                        |                      |                    |               |
| Select Dis    | play Option: 💿 Hide Re                         | equirement De               | tails 🔿 Show I                         | Requirement          | Details            |               |
|               |                                                |                             |                                        |                      |                    |               |
|               |                                                | <b>⊘</b> Take               | n 🔶 In Progress                        | APlann               | ed                 |               |
| 🗢 RS1-Ir      | ndustrial Engineering-20                       | 12                          |                                        | Not Sat              | tisfied            | ]             |
| RS1-I         | ndustrial Engineering-2                        | 012-Universi                | ity                                    | Not S                | atisfied           |               |
| Course        | es                                             |                             | – Nilai mir                            | Niikaimmatdikalialal | hantab Imbabasiswa | <b>a</b>      |
|               | 1-Industrial Engineering-20                    | 12-University               | Courses Mildi Mildi Mildi              |                      |                    | a             |
| The follo     | wing courses may be used                       | to satisfy this             | s requirement:                         | T                    | T                  |               |
| Course        | Description                                    | Planned Semest              | ev Units When                          | Min Grade G          | rade Status        | Status dari   |
| CB 412        | CB: Self Development                           | Semester 1                  | 2.00 2011, Semester                    |                      |                    | mata kuliah   |
| CB 422        | <u>CB: Spiritual Development</u>               | Semester 2                  | 2.00 2011, Semester 2                  | 2 В В                |                    |               |
| CB 432        | CB: Interpersonal Development                  | Semester 3                  | 2.00 2012, Semester 2                  | 2 В В                |                    | diambil       |
| CB 442        | CB: Professional Development                   | Semester 4                  | 2.00 2012, Semester                    | 1 A A                |                    | (taken).      |
| G1372         | English Entrant                                | Semester 1                  | 2.00 2011. Semester                    | 1 B B                | <b>S</b>           | atau          |
| 1 692         | Entrepreneurship                               | Semester 6                  | 2.00                                   |                      |                    | sedang        |
| │  │↓         | ↓ ↓                                            | ↓                           | Vi 🖗 All   🗳                           | - First - 1-6        | of 6 🗾 Last        | dijalani ( in |
| Course        | tizk Adata kanaking i Agridi kataki Raba diali | ahakni Kapierch Antea       | kusiala tiensataut udia mbil. Jika sud | lah ada keterangan   | tahun              | progress),    |
| yang menan    | ndakan group mata kuliah dan Cata              | log Nolandermæste           | berarti mata kuliah tersebut s         | udah diambil pada    | tahun              |               |
| mengidentifka | asikan nomor mata kuliah.                      | dan semeste                 | r yang bersangkutan, tetapi j          | ika masih kosong     | mata               |               |
| Contoh : CB   | 412, berarti CB adalah kode Subject A          | rea danku4i1a2h atelastaelb | ut berarti belum diambil ataup         | oun mata kuliah te   | ersebut            |               |
| Catalog Num   | ber                                            | sudah diambi                | I tetapi mendapatkan nilai failed      | I (E dan F)          |                    |               |

## 5.Kelanjutan dari langkah ke- 4 sebelumnya, maka akan muncul tampilan seperti berikut ini

| avorites - Main                  | Menu - >      | Self Service -               | > Degree Progress | /Graduation - | > My Aca    | demic Requi | irement |
|----------------------------------|---------------|------------------------------|-------------------|---------------|-------------|-------------|---------|
| DINUS WAR                        |               |                              |                   |               |             |             |         |
| Enrollment Confir                | mation ][     | Plan                         | ۳ آ               | nroll         | My o        | cademics    |         |
| My Academic<br>Course Detail     | Require       | ments                        |                   |               |             |             |         |
| Return to My Acaden              | ole Baauloao  | o.m.co.hm                    |                   |               |             |             |         |
| I 354 - Mothemo                  | tical Stati   | stics II                     |                   |               |             |             |         |
| Course Detail                    |               |                              |                   |               |             |             |         |
| Career<br>Units<br>Grading Basis |               | Undergradu<br>4.00<br>Graded |                   |               | w class see | tions       |         |
| Course Compone                   | and the       | Lecture                      | Required          |               |             |             |         |
| Academic Group                   | tration       | School of Co<br>Statistics   | Imputer Science   |               |             |             |         |
| Enrollment Inform                | ation         |                              |                   |               |             |             |         |
| Course Attribute                 | •             | BCC Statisti<br>Mathematic   | al Statistics     |               |             |             |         |
| Course Schedu                    | 10            |                              |                   |               |             |             | -       |
| forms Offered                    | 2014, Odd Se  | mester 🕝                     | · show section    | 14 Mar        |             |             |         |
| My Class Schedule                |               |                              | Shopping Cart     |               | show        |             |         |
| You are not register<br>term.    | red for class | es in this                   | A 24              | Mo 10100AM -  | LLIOOAM     |             |         |
|                                  |               |                              | -                 | Open          | Closed      |             |         |
| 354 sections for 2               | 013, Even     | Semester                     |                   |               |             |             |         |
| A-LEG (1838)                     |               | k seato                      | - Status          |               | select      | 1           |         |
| Days /                           | Start         | End                          | Location          | Dates         |             |             |         |
| Mo 1                             | MADOIN        | 10100AM                      | A58               | 24/02/1       | 1014 -      |             |         |
|                                  |               |                              |                   |               |             |             |         |

BINUS UNIVERSITY

#### Penjelasan dari isi tampilan yang dimunculkan pada langkah ke-5:

**BINUS** UNIVERSITY

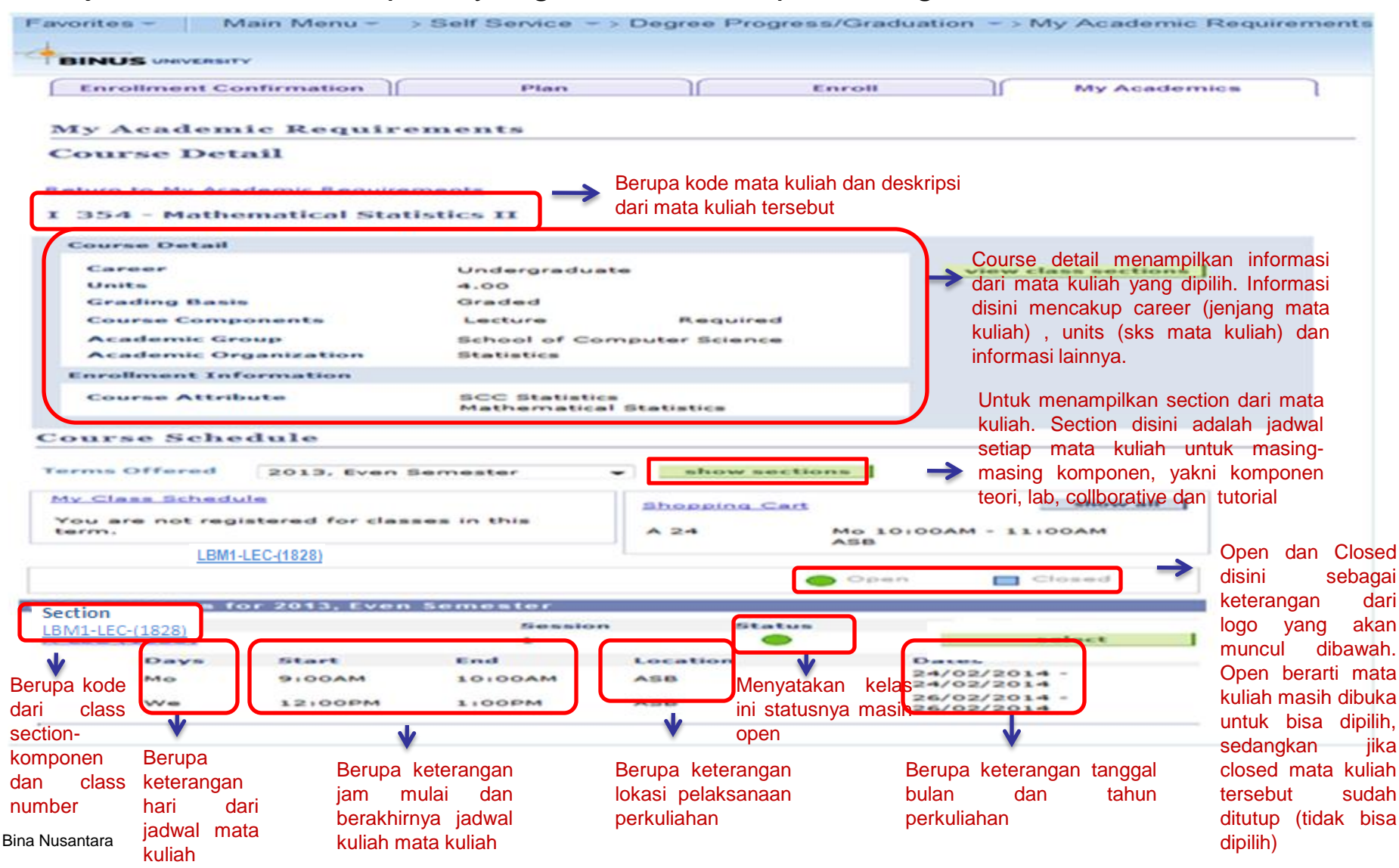

People. Innovation. Excellence.

#### 6.Klik tombol next untuk menambahkan kelas yang dipilih

BINUS UNIVERSITY

| avorites -                        | Main Menu -                                              | > Self Service -> Enro                                         | ollment -> Enrollr                       | ment: Add Clas                                         | sses                      |
|-----------------------------------|----------------------------------------------------------|----------------------------------------------------------------|------------------------------------------|--------------------------------------------------------|---------------------------|
| BINUS                             | ERSITY                                                   |                                                                |                                          |                                                        |                           |
|                                   |                                                          |                                                                |                                          | go to                                                  | - >>                      |
| Enrollmer                         | t Confirmation                                           | Plan                                                           | Enroll                                   |                                                        | My Academics              |
| my class se                       | chedule                                                  | dd drop                                                        | swap                                     | edit                                                   | term information          |
| Add Clas                          | ses                                                      |                                                                |                                          |                                                        |                           |
| 1. Select<br>2013, Even 5         | Semester   Unde                                          | rgraduate   BINUS Univer                                       | raity                                    |                                                        |                           |
| lass Prefe                        | rences                                                   |                                                                |                                          |                                                        |                           |
| I 354- LBM1                       | Lecture                                                  | e Open Perm                                                    | ission Nbr                               | ]                                                      |                           |
| Session                           | Regular Academ                                           | nic Session                                                    | 4.00                                     |                                                        |                           |
| career                            | ondergraduate                                            | Units                                                          | Klik tom                                 | bol next untuk m                                       | enambahkan kelas yang dip |
|                                   |                                                          |                                                                |                                          | CANCEL                                                 | NEXT                      |
| Section                           | Component                                                | Days & Times                                                   | Location                                 | Start/Er                                               | nd Date                   |
| LBM1                              | Lecture                                                  | Mo 9:00AM - 10:00AM                                            | ASB                                      | 24/02/2014                                             | 4 -                       |
|                                   |                                                          | We 12:00PM - 1:00PM                                            | ASB                                      | 26/02/2014                                             | 4 - 4                     |
| ode dari secti<br>ang diawali L m | denutujutukan kor<br>eo aim da kaa kuliah<br>ang diawali | mponen<br>Menunjukkan hari dan jar<br>kuliah untuk mata kuliah | m Menunjukkan lokas<br>pelaksanaan perku | si Menunjukka<br>si perkuliahan<br>Iliahan pertemuan c | n tanggal<br>untuk setiap |

Bina Nusantara

7.Jika ingin menambahkan mata kuliah lain kedalam shopping cart, ulangi langkah no 3-6. Untuk melakukan validasi prasyarat mata kuliah yang ada di shopping cart, centang mata kuliah yang ingin divalidasi kemudian klik tombol validate

| ontes -     | Main Menu - > S | elf Service - > Acad | demic Planning -> Enrol | Iment Shoppin | g Cart |
|-------------|-----------------|----------------------|-------------------------|---------------|--------|
| BINUS UNIVE | DRIMTY          |                      |                         |               |        |
|             |                 |                      | 0                       | o to          | - >>>  |
| Enrollmen   | t Confirmation  | Plan                 | Enroll                  | My Aca        | demics |
|             | my planner      | 1                    | shop                    | ping cart     |        |

#### Add Classes to Shopping Cart

BINUS UNIVERSITY

Use the Shopping Cart to temporarily save classes until it is time to enroll for this term. Click Validate to have the system check for possible conflicts prior to enrolling.

#### 2014, Odd Semester | Undergraduate | BINUS University

| dd to Carti     | 2013,  | Even Semeste         | r Shopping Cart           |           |        |        |
|-----------------|--------|----------------------|---------------------------|-----------|--------|--------|
| nter Class Nbr  | Select | Class                | Days/Times                | Location  | Units  | Status |
| enter           |        | EN 1-A<br>(1840)     | Th 09:00 AM -             | ASB       | 2.00   | •      |
| Class Search    | 1      | EN 2-LEC1<br>(1842)  | Th 10:00 AM -<br>11:00 AM | ANGGREK   | 2.00   | -      |
| My Requirements |        | K 144-LEC1<br>(1843) | Th 02100 PM -             | ANGGREK   | 4.00   | -      |
| search          | (2)    | T 26-LEC1<br>(1844)  | Th 03:30 PM -<br>04:30 PM | ANGGREK   | 6.00   | •      |
|                 |        |                      |                           |           |        |        |
|                 |        |                      | for selected:             | delete va | lidate |        |

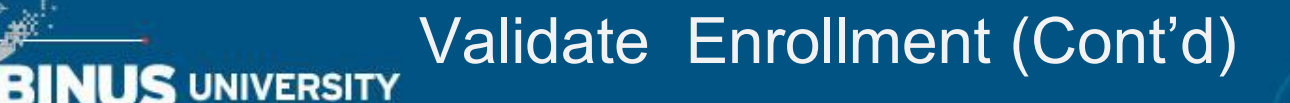

Setelah klik tombol validate, sistem akan memvalidasi mata kuliah yang dicentang apakah mahasiswa tersebut memenuhi persyaratan untuk mengambil mata kuliah tersebut.

**Contoh Screenshot 1** : dari 4 mata kuliah yang divalidasi ada 1 mata kuliah yang belum bisa diambil karena mahasiswa belum lulus prasyarat mata kuliah tersebut

| Favorites - Main Menu - > | Self Service -> | Academic Planning - > En | rollment Shopping Cart |
|---------------------------|-----------------|--------------------------|------------------------|
| BINUS UNIVERSITY          |                 |                          |                        |
|                           |                 | go                       | to 👻 🍥                 |
| Enrollment Confirmation   | Plan            | Enroll                   | My Academics           |
| my planne                 | r               | shopp                    | ing cart               |
| Shopping Cart             |                 |                          |                        |

#### Add Classes to Shopping Cart

View the following status report for enrollment confirmations and errors:

| Description | Message                                                   | Status                                |
|-------------|-----------------------------------------------------------|---------------------------------------|
| EN 1        | OK to Add.                                                | · · · · · · · · · · · · · · · · · · · |
| EN 2        | Enrollment Requisites are not met.<br>Entrepreneurship II | ×                                     |
| K 144       | OK to Add.                                                |                                       |
| T 26        | OK to Add.                                                |                                       |

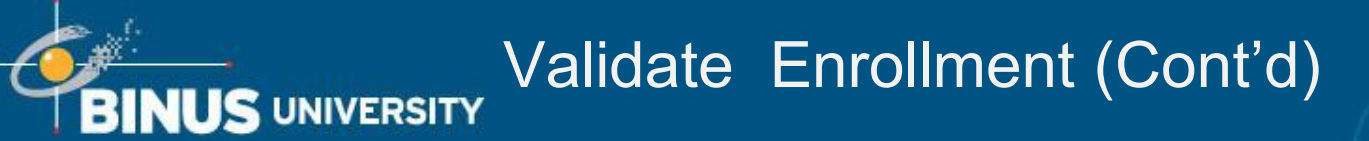

**Contoh Screenshot 2** : dari 4 mata kuliah yang divalidasi ada 1 mata kuliah yang tidak bisa diambil karena total unitnya sudah melebihi batas yang ditentukan.

| Favorites - | Main Menu 👻 > 🗄 | Self Service 👻 | > Academ | ic Planning 👻 | > Enrollment S | hopping Cart |  |
|-------------|-----------------|----------------|----------|---------------|----------------|--------------|--|
|             |                 |                |          |               |                |              |  |
| BINUS UNIN  | ERSITY          |                |          |               |                |              |  |
|             |                 |                |          |               | go to          | - >>         |  |
| Enrollme    | nt Confirmation | Plan           |          | Enroll        | My             | Academics    |  |
|             | my planner      |                |          | s             | hopping cart   |              |  |
| Shoppin     | g Cart          |                |          |               |                |              |  |

#### Add Classes to Shopping Cart

View the following status report for enrollment confirmations and errors:

|             | V OK to Add Y Potential Problem                                                                                                    | 1                     |
|-------------|----------------------------------------------------------------------------------------------------|-----------------------|
| Description | Message                                                                                                    | Status                |
| EN 1        | OK to Add.                                                                                                    | <ul> <li>✓</li> </ul> |
| EN 2        | OK to Add.                                                                                                    | <ul> <li>✓</li> </ul> |
| К 144       | OK to Add.                                                                                                    | <ul> <li>✓</li> </ul> |
| т 26        | Term unit maximum would be exceeded. The system checks<br>your selected shopping cart entries and your enrolled classes<br>against your term unit limit. This class would exceed this limit. | ×                     |

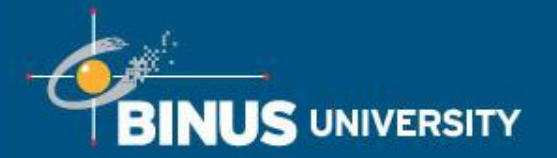

8.Pada masa pengisian Enrollment mahasiswa harus menghapus kelas sementara yang ada dishopping cart
Masuk ke Self Service → Academic Planning → Enrollment shopping Cart
Centang semua mata kuliah yang ada di shoppinc cart dan klik tombol delete yang ada disamping mata kuliah

| avorites - | Main Menu -     | > Self Service - | > Academic | Planning - > | Enrollment Sho | opping Cart |
|------------|-----------------|------------------|------------|--------------|----------------|-------------|
| +          |                 |                  |            |              |                |             |
| BINOS      | ERSITY          |                  |            |              |                |             |
|            |                 |                  |            |              | go to          | - >>>       |
| Enrollmer  | nt Confirmation | Plan             | <u>)</u> [ | Enroll       | My Ac          | ademics     |
|            | my plant        | her              |            | she          | opping cart    |             |
| Shoppin    | g Cart          |                  |            |              |                |             |

#### Add Classes to Shopping Cart

Use the Shopping Cart to temporarily save classes until it is time to enroll for this term. Click Validate to have the system check for possible conflicts prior to enrolling.

#### 2014, Odd Semester | Undergraduate | BINUS University

|                 |          |                      | •                         | Open        | Close  | ed.    |
|-----------------|----------|----------------------|---------------------------|-------------|--------|--------|
| Add to Cart:    | 2013,    | Even Semeste         | r Shopping Cart           |             |        |        |
| Enter Class Nbr | Select   | Class                | Days/Times                | Location    | Units  | Status |
| enter           |          | EN 1-A<br>(1840)     | Th 09:00 AM -<br>10:00 AM | ASB         | 2.00   | -      |
| Class Search    | <b>S</b> | EN 2-LEC1<br>(1842)  | Th 10:00 AM -<br>11:00 AM | ANGGREK     | 2.00   | -      |
| My Requirements |          | K 144-LEC1<br>(1843) | Th 02:00 PM -<br>03:00 PM | ANGGREK     | 4.00   | -      |
| search          |          | T 26-LEC1<br>(1844)  | Th 03:30 PM -<br>04:30 PM | ANGGREK     | 6.00   | •      |
|                 |          |                      | for selected: dele        | te validate | enroll |        |

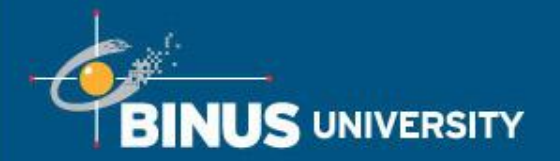

9. Mahasiswa harus memilih ulang mata kuliah yang ingin diambil dengan mengulangi langkah yang ada pada no. 3-6, sampai mata kuliah masuk dalam shopping cart. Setelah itu mahasiswa harus mencentang semua mata kuliah tersebut dan pilih pilihan **enroll** 

| Favorites - Main Menu                                                   | - > S               | elf Service 🔹 > /                                            | Academic Plannir                                              | ng 🔻 > Er                       | rollment Sho               | pping Ca | art |  |   |      |
|-------------------------------------------------------------------------|---------------------|--------------------------------------------------------------|---------------------------------------------------------------|---------------------------------|----------------------------|----------|-----|--|---|------|
|                                                                         |                     |                                                              |                                                               |                                 |                            |          |     |  | н | lome |
| Enrollment Confirmation                                                 | ing cart            | Plan                                                         | En                                                            | roll<br>co                      | go to<br>M<br>urse history | / Academ | ▼ ≫ |  |   |      |
| Shopping Cart                                                           |                     |                                                              |                                                               |                                 |                            |          |     |  |   |      |
| Use the Shopping Cart<br>Click Validate to have to<br>2014, Odd Semeste | to temp<br>the syst | g Cart<br>porarily save cl<br>iem check for p<br>dergraduate | asses until it is tir<br>ossible conflicts p<br>BINUS Univers | ne to en<br>prior to en<br>sity | noll for this tennolling.  | rm.<br>] | ]   |  |   |      |
| Add to Cart:                                                            | 2014.               | Odd Semest                                                   | er Shonning Car                                               | t                               |                            |          |     |  |   |      |
| Enter Class Nbr                                                         | Select              | Class                                                        | Days/Times                                                    | Location                        | Units                      | Status   |     |  |   |      |
| Find Classes                                                            | ~                   | <u>CB 422-LA12</u><br>(1179)                                 | Th 01:20 PM -<br>03:00 PM<br>Th 11:20 AM -<br>01:00 PM        | ANGGRE                          | к 2.00                     | •        |     |  |   |      |
| • Class Search<br>My Requirements                                       |                     |                                                              | for selected:                                                 | delete                          | validate                   | enroll   |     |  |   |      |

## BINUS UNIVERSITY Open Enrollment (Cont'd)

#### 10. Klik 'Finish Enrolling'.

| 0                                                                                                    |                            |                    |                              |                          |               |                |
|----------------------------------------------------------------------------------------------------|----------------------------|--------------------|------------------------------|--------------------------|---------------|----------------|
| Favorites - Ma                                                                                                    | ain Menu 👻 > Self          | Service -> Enrol   | Iment -> Enrollm             | nent: Add Cl             | asses         |                |
|                                                                                                    |                            |                    |                              |                          |               |                |
| BINUS UNIVERSITY                                                                                                    |                            |                    |                              |                          |               |                |
|                                                                                                    |                            |                    |                              | go to .                  | •••           | • >>>          |
| Enrollment Cor                                                                                                    | firmation                  | Plan               | Enroll                       |                          | My Academia   | cs             |
| my class schedu                                                                                                    | add add                    | drop               | swap                         | edit                     | term infor    | mation         |
| Add Classes                                                                                                    |                            |                    |                              |                          |               | 3              |
| 2. Confirm                                                                                                    | classes                    |                    |                              |                          |               |                |
| Click Finish F                                                                                                    | prolling to process        | your request for t | the classes listed           | below. To                |               |                |
| exit without a                                                                                                    | dding these classes        | s, click Cancel.   |                              | Delow. To                |               |                |
| 2013, Even Seme                                                                                                    | ster   Undergraduat        | e   BINUS Univers  | ity                          |                          |               |                |
|                                                                                                    |                            |                    | 1.14                         |                          |               |                |
|                                                                                                    |                            |                    | Ope                          | in 🔲                     | Closed        |                |
| Class                                                                                                    | Descript                   | tion Days          | /Times Lo                    | ocation (                | Units Status  |                |
| 1.254   0.41                                                                                                    | Mathematica                | We 12:00           | DPM -                        |                          |               | Statusnya onen |
| (1828)                                                                                                    | Statistics II<br>(Lecture) | Mo 09:00           | AM - ASB                     |                          | 4.00          |                |
| , where the second second seco |                            | 10:00 AM           |                              |                          |               |                |
| Berisi kode dari                                                                                                    | Description adalah de      | eskripsi CANCEL    | PREVIOUS                     | FINISH                   | ENROLLING     |                |
| mata kuliah dan                                                                                                    | dari nama mata kulia       | ah Berisi          | hari dan                     | ÎVie                     | enunjukkan    |                |
| class number                                                                                                    |                            | jam da             | ri ja <b>kwa</b> lunjukkan k | okasi jur                | nlah sks mata |                |
|                                                                                                    |                            | yang dip           | pelaksanaan pe               | erkuliahan <sup>ku</sup> | lian          |                |

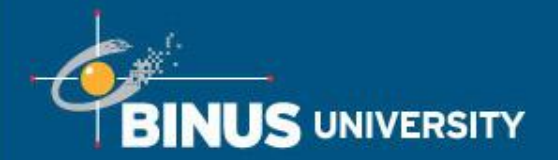

11. Maka akan muncul konfirmasi mata kuliah tersebut sudah berhasil ditambahkan ke schedule. Mahasiswa bisa melihat mata kuliah yang sudah ditambahkan pada tombol My Class Schedule

|                                                                                                    |                                                                                                    |                                                                       | go to                                                     | - >>             |
|----------------------------------------------------------------------------------------------------|----------------------------------------------------------------------------------------------------|-----------------------------------------------------------------------|-----------------------------------------------------------|------------------|
| Enrollment Confirmation                                                                                                    | Plan                                                                                                    | Enroll                                                                | M                                                         | Academics        |
| my class schedule add                                                                                                    | drop                                                                                                    | swap                                                                  | edit                                                      | term information |
| Add Classes                                                                                                    |                                                                                                    |                                                                       | _                                                         |                  |
| View the following status r<br>2014, Odd Semester                                                                               | eport for enrollment confir<br>dergraduate  BINUS Univ                                                                                        | mations and erro                                                      | ors:                                                      |                  |
| 3. View results<br>View the following status of<br>2014, Odd Semester   Un                                                      | eport for enrollment confir<br>dergraduate  BINUS Univ<br>Success: enrolled                                                                   | mations and erroversity                                               | ors:                                                      | ld class         |
| 3. View results<br>View the following status of<br>2014, Odd Semester   Un<br>Class                                             | eport for enrollment confir<br>dergraduate  BINUS Univ<br>Success: enrolled<br>Message                                                        | versity                                                               | r: unable to ad                                           | Id class         |
| 3. View results<br>View the following status r<br>2014, Odd Semester   Ur<br>Notestand Semester   Ur<br>Notestand Semester   Ur | eport for enrollment confir<br>dergraduate  BINUS Univ<br>Success: enrolled<br>Message<br>Success: This class has                             | mations and erroversity                                               | ors:                                                      | d class          |
| 3. View results<br>View the following status of<br>2014, Odd Semester   Un<br>Class<br>EN 1<br>EN 2                             | eport for enrollment confir<br>dergraduate   BINUS Univ<br>Success: enrolled<br>Message<br>Success: This class has<br>Success: This class has | mations and erroversity<br>Erro<br>been added to y<br>been added to y | ors:<br>ri unable to ad<br>our schedule.<br>our schedule. | d class          |

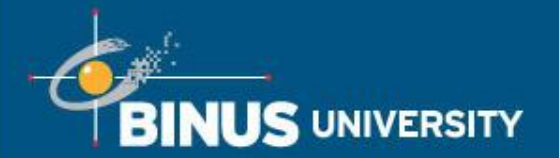

Selain melalui My Class Schedule yang muncul setelah Finishing Enrolling, mahasiswa juga bisa melihat mata kuliah yang sudah dipilih pada menu Self Service  $\rightarrow$  Academic Planning  $\rightarrow$  My Class Schedule

| BINUS UNIVERSITY  |     |      |        |       |                  |
|-------------------|-----|------|--------|-------|------------------|
|                   |     |      |        | go to | • 📎              |
| Search            |     | Plan | Enroll |       | My Academics     |
| my class schedule | add | drop | swap   | edit  | term information |
| My Class Schedu   | le  |      |        |       |                  |
|                   |     |      |        |       |                  |

Select Display Option 🛛 🛞 List View 👘 Weekly Calendar View

2014, Odd Semester Undergraduate | BINUS University

| Class Schedule Filter Options |   |   |   |  |  |   |  |
|-------------------------------|---|---|---|--|--|---|--|
|                               | - | - | - |  |  | - |  |

|              |         |           |             | -             |       | 1                       |
|--------------|---------|-----------|-------------|---------------|-------|-------------------------|
| Statu        | 5       |           | Units Gra   | iding         | Grade | Deadlines               |
| Enroll       | ed      | 4.0       | 0           |               |       | E                       |
| Class<br>Nbr | Section | Component | Days & Tim  | es . Location |       | Start/End Date          |
| 1828         | LBM1    | Lecture   | We 12:00 PM | ASB           |       | 24/02/2014 - 24/02/2014 |
|              |         |           | Mo 09:00 AN | ASB           |       | 26/02/2014 - 26/02/2014 |
|              |         |           |             |               |       |                         |

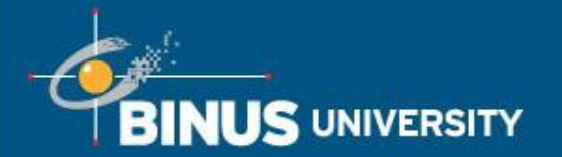

Setelah mahasiswa sukses melakukan submit, mata kuliah yang tadinya ada dishopping cart akan otomatis dihilangkan dari daftar shopping cart. Mahasiswa **WAJIB** memastikan tampilan di shopping cart sudah kosong seperti tampilan berikut ini

| Favorites | <ul> <li>Main Menu -</li> </ul> | > Self Service | - > Academic | Planning - | > Enrollment SI | hopping Cart |  |
|-----------|---------------------------------|----------------|--------------|------------|-----------------|--------------|--|
| BINUS     | CARD TRUTY                      |                |              |            |                 |              |  |
| Birtos    |                                 |                |              |            |                 |              |  |
|           |                                 |                |              |            | go to           |              |  |
| ſ         | Plan                            |                | Enroll       |            | My Acade        | amics        |  |

#### Shopping Cart

#### Add Classes to Shopping Cart

Use the Shopping Cart to temporarily save classes until it is time to enroll for this term. Click Validate to have the system check for possible conflicts prior to enrolling.

| 2014, Odd Semester                                        | Undergraduate   BINUS University Change term |
|-----------------------------------------------------------|----------------------------------------------|
|                                                           | 😑 Open 🔲 Closed                              |
| Add to Carts<br>Enter Class Nbr                           | 2014, Odd Semester Shopping Cart             |
| Find Classes                                              | Your enrollment shopping cart is empty.      |
| <ul> <li>Class Search</li> <li>My Requirements</li> </ul> |                                              |
| search                                                    |                                              |

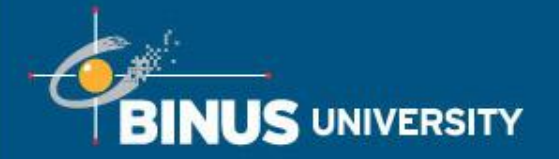

### Drop Class After Enrollment

1.Masuk ke dalam menu Self Services  $\rightarrow$  Enrollment  $\rightarrow$  Drop Classes.

Pilih kelas yang ingin didrop dengan mencentang checkbox yang ada disamping mata kuliah, klik tombol **Drop Selected Classes.** 

Mahasiswa bisa melakukan Drop Class setelah enrollment selama masa Pengisian Enrollment (KRS).

|                         |      |        | go to | - 🛛              |
|-------------------------|------|--------|-------|------------------|
| Enrollment Confirmation | Plan | Enroll |       | My Academics     |
| my class schedule add   | drop | swap   | edit  | term information |

#### 1. Select classes to drop

Select the classes to drop and click Drop Selected Classes.

#### 2014, Odd Semester | Undergraduate | BINUS University

| Select | Class                 | Description                          | Days/Times                                                                                        | Location | Units Status |
|--------|-----------------------|--------------------------------------|---------------------------------------------------------------------------------------------------|----------|--------------|
| S      | CB 412-LEC1<br>(1845) | CB: Self<br>Development<br>(Lecture) | Mo 8:00AM -<br>9:00AM<br>Mo 12:00PM -<br>1:00PM<br>We 2:00PM -<br>3:00PM<br>We 2:00PM -<br>3:00PM |          | 2.00 🛩       |

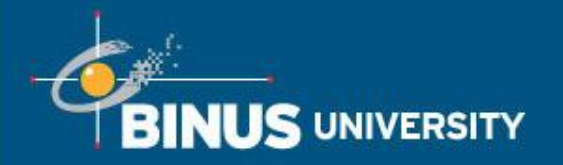

## Drop Class After Enrollment (Cont'd)

2. Akan muncul konfirmasi untuk melakukan drop class, jika yakin untuk mendrop class tersebut, klik tombol **Finish Dropping** 

|                         |   |      |        | go to | - >>    |
|-------------------------|---|------|--------|-------|---------|
| Enrollment Confirmation | n | Plan | Enroll | My Ac | ademics |

#### 2. Confirm your selection

Click Finish Dropping to process your drop request. To exit without dropping these classes, click Cancel.

#### 2014, Odd Semester | Undergraduate | BINUS University

|                              |                                      |                                                                                                   | Source Controlled | Dropped    |
|------------------------------|--------------------------------------|---------------------------------------------------------------------------------------------------|-------------------|------------|
| Class                        | Description                          | Days/Times                                                                                        | Location          | Units Stat |
| <u>C8 412-LEC1</u><br>(1845) | CB: Self<br>Development<br>(Lecture) | Mo 8:00AM -<br>9:00AM<br>Mo 12:00PM -<br>1:00PM<br>We 2:00PM -<br>3:00PM<br>We 2:00PM -<br>3:00PM | ASB               | 2.00       |

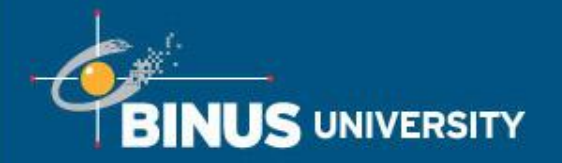

## Drop Class After Enrollment (Cont'd)

3. Maka akan muncul konfirmasi telah sukses mendrop kelas yang dipilih

|                                                                                                    |                                 |                                                                           |                             | go to .     |                  |
|----------------------------------------------------------------------------------------------------|---------------------------------|---------------------------------------------------------------------------|-----------------------------|-------------|------------------|
| Enrollment Confirmati                                                                                                    | on                              | Plan                                                                      | Enroll                      |             | My Academics     |
| my class schedule                                                                                                    | add                             | drop                                                                      | swap                        | edit        | term information |
| <ol> <li>View results</li> <li>View the results of y request.</li> </ol>                                                 | vour enrol                      | Iment request. Clic                                                       | ck Fix Errors to ma         | ake changes | to your          |
| <ol> <li>View results</li> <li>View the results of y<br/>request.</li> <li>2013, Even Semester   U</li> </ol>            | <b>your enrol</b><br>Indergradu | Iment request. Clic<br>Jate   BINUS Univers                               | ok Fix Errors to ma         | ake changes | to your          |
| <ol> <li>View results</li> <li>View the results of y request.</li> <li>2013, Even Semester   U</li> <li>Class</li> </ol> | your enrol<br>Indergradu        | Iment request. Clic<br>Jate   BINUS Univers<br>uccess: dropped<br>Message | ok Fix Errors to ma<br>sity | ake changes | to your          |

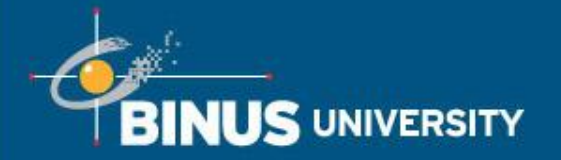

### Swap Class After Enrollment

1.Masuk ke dalam menu Self Services  $\rightarrow$  Enrollment  $\rightarrow$  Drop Classes.

Mahasiswa bisa melakukan Swap Class setelah enrollment selama masa Pengisian Enrollment (KRS).

| BINUS UNIVERSITY           |                    |                  |         |              |                                   |
|----------------------------|--------------------|------------------|---------|--------------|-----------------------------------|
|                            |                    |                  | go to . |              | • >>>                             |
| Enrollment Confirmation    | Plan               | Enroll           |         | My Academics |                                   |
| my class schedule    add   | drop               | swap             | edit    | term informa | ition                             |
| wap a Class                |                    |                  |         |              |                                   |
| . Select a class to swap   | <b>&gt;</b>        |                  |         |              |                                   |
| 013, Even Semester   Under | rgraduate   BINUS  | University       |         |              |                                   |
| Select from your schedule  | CB 422: CB: Spirit | tual Development |         | - >          | Mata kuliah yang<br>sudah dienrol |
| lith This Class            |                    |                  |         |              |                                   |
| Search for Class           | Class Search       | -                | search  |              | Dilibon untuk                     |
|                            | OR                 |                  | select  | >            | Fillian unluk                     |
| Select from Shopping Cart  | OR                 | ,                |         | 1            | memilih kelas<br>atau mata kuliah |

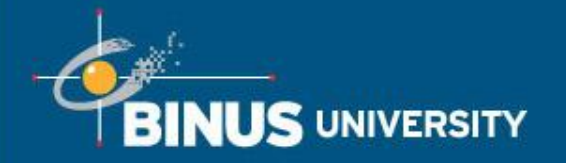

## Swap Class After Enrollment (Cont'd)

2. Akan muncul konfirmasi untuk melakukan swap class, jika yakin untuk menukar kelas tersebut maka klik tombol Finish Swapping

|                             |           | 90    | • to • (            |
|-----------------------------|-----------|-------|---------------------|
| Enrollment Confirmation Pla | an E      | nroll | My Academics        |
| my class schedule add       | drop swap | ed    | lit term informatio |

Click Finish Swapping to process your swap request. To exit without swapping these classes, click Cancel.

2013, Even Semester | Undergraduate | BINUS University

|                        |                                           |            | Server Enrolled | S Droppe | rd     |
|------------------------|-------------------------------------------|------------|-----------------|----------|--------|
| Class                  | Description                               | Days/Times | Location        | Units    | Status |
| 8 422-TGD<br>1128)     | C8: Spiritual<br>Development<br>(Lecture) |            | ASB             | 2.00     | ~      |
| With this cla          | 15.5                                      |            | Open            | Closed   |        |
| With this cla<br>Class | Description                               | Days/Times |                 | Closed   | Status |

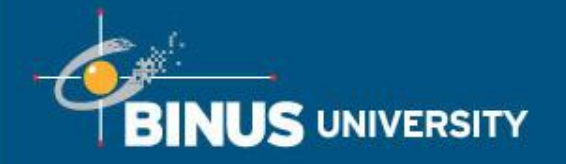

## Swap Class After Enrollment (Cont'd)

3. Maka akan muncul konfirmasi telah sukses menukar kelas yang dipilih dengan kelas yang baru

|                                                                                                    |                                                       |                        |                                                 | go to .       |                  |
|----------------------------------------------------------------------------------------------------|-------------------------------------------------------|------------------------|-------------------------------------------------|---------------|------------------|
| Enrollment Confirmatio                                                                                      | n                                                     | Plan                   | Enroll                                          |               | My Academics     |
| my class schedule                                                                                           | add                                                   | drop                   | swap                                            | edit          | term information |
| wap a Class . View results                                                                                  |                                                       | act Click Six          | Errors to try and or                            | percent the r |                  |
| View the results of you listed below or change                                                              | our swap requ<br>e your swap<br>dergraduate           | s: Classes were        | Errors to try and co<br>lity<br>swapped X Err   | or: Unable    | - 1-2-3          |
| Swap a Class<br>View results<br>View the results of yer<br>listed below or chang<br>013. Even Semester   Ur | our swap requ<br>e your swap<br>dergraduate<br>Succes | s: Classes were<br>age | Errors to try and co<br>lity<br>a swapped X Err | orrect the p  | to swap class    |

## Cara Menambahkan Password Hint BINUS UNIVERSITY di Self Services, Campus Solutions

- Masuk ke Menu My System Profile → Change or set up forgotten password help
- 2. Pilih salah satu list question yang tersedia, isi response dengan jawaban yang ingin dijadikan hint
- 3. Klik tombol OK

| Favorites 🔻 | Main Menu -> My System Profile |  |
|-------------|--------------------------------|--|
| BINUS UNIT  | IVERSITY                       |  |

#### Change or set up forgotten password help

If you forget your password, you can have a new password emailed to you. Enter a question and your response below. These will be used to authenticate you.

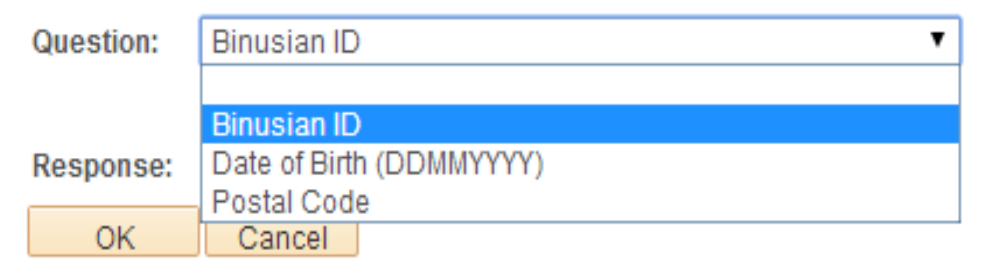

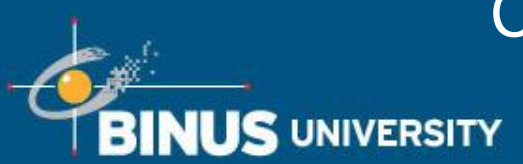

Cara Menambahkan Password Hint di Self Services

People. Innovation. Excellence.

## Campus Solutions (cont'd)

- 4. Pilih salah satu list question yang tersedia, isi response dengan jawaban yang ingin dijadikan hint
- 5. Klik tombol OK

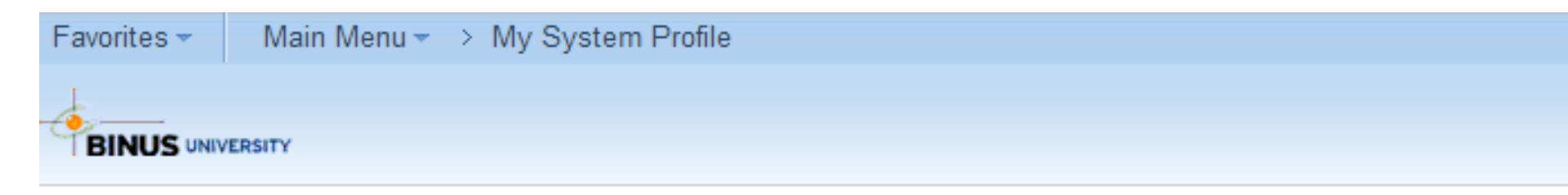

#### Change or set up forgotten password help

If you forget your password, you can have a new password emailed to you. Enter a question and your response below. These will be used to authenticate you.

| Question: | Binusian ID 🔹                      |  |  |
|-----------|------------------------------------|--|--|
|           | Select from the list of questions. |  |  |
| Response: | 1401114695                         |  |  |
| OK        | Cancel                             |  |  |

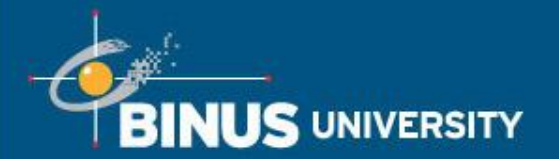

## Forgot Password

People. Innovation. Excellence.

1. Klik Pilihan Forgot Password

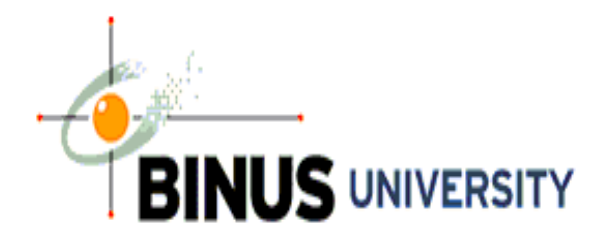

| User ID  |                  |
|----------|------------------|
| Password |                  |
|          | Sign In          |
|          | Forgot Password? |
|          |                  |

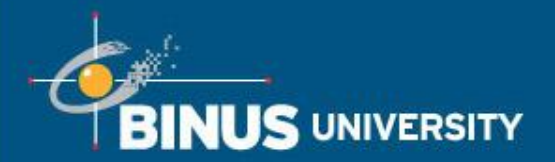

2. Masukkan User ID dan klik tombol continue

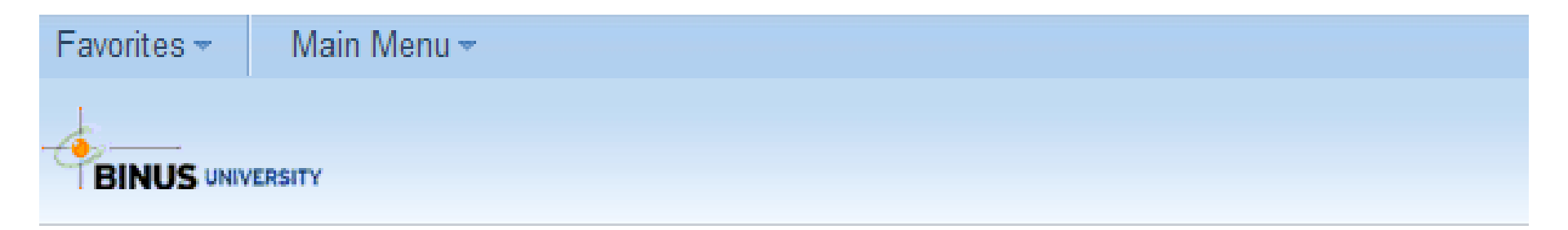

## Forgot My Password

If you have forgotten your password, or your password has expired, you can have a new password emailed to you.

Enter your User ID below. This will be used to find your profile, in order to authenticate you.

User ID:

1401114695

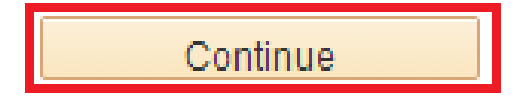

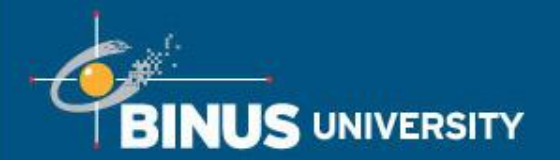

3. Masukkan response dari hint yang sudah diset sebelumnya, kemudian klik tombol Email New Password

| Favorites 👻 | Main Menu 👻 |      |  |  |
|-------------|-------------|------|--|--|
|             | /ERSITY     |      |  |  |
| Forgot My F | Password    |      |  |  |
| User ID:    | 1401114695  |      |  |  |
| Email ID:   |             |      |  |  |
|             |             | <br> |  |  |

Please answer the following question below for user validation.

| Question: | Binusian ID |
|-----------|-------------|
| Response: | 1401114695  |

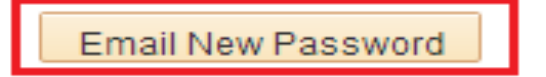

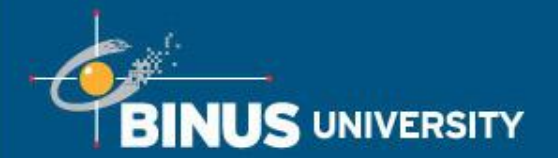

4. Maka password baru akan dikirim ke email masing-masing mahasiswa. Email yang akan dikirimkan adalah sama dengan email untuk mengirimkan password baru Binusmaya

| Favorites 👻 | Main Menu -                  |
|-------------|------------------------------|
|             | ERSITY                       |
| Passwo      | ord Emailed                  |
| You         | r password has been emailed. |
| 🖵 Previous  | tab 🖵 Next tab 😂 Refresh     |

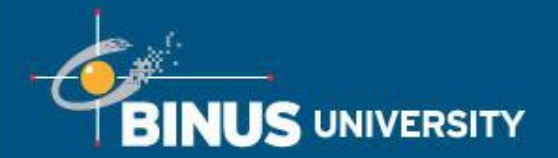

# Jika terdapat pertanyaan dapat di sampaikan melalui :

BINUSMAYA FACEBOOK

TWITTER

- : SERVICE CONTACT US
- : STUDENT REGISTRATION AND SERVICE CENTER
- : @HAIBINUS

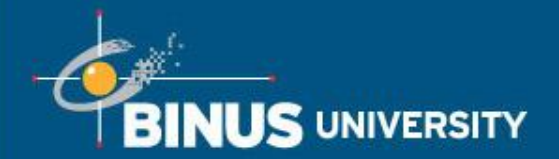

People. Innovation. Excellence.

## Terima Kasih